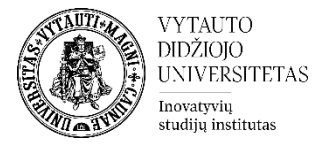

## Kaip panaikinti ankstesnius studentų testų VDU Moodle bandymus

Dėstytojas gali ištrinti studento (-ų) ankstesnius testų bandymus.

1. Studijų dalyke  $\rightarrow$  Spaudžiama ant sukurtos testo veiklos

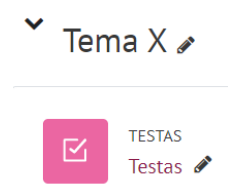

2. Atsidariusiame lange spaudžiame → **Bandymai** 

## Bandymai: 1

3. Eilutėje Ką įtraukti į ataskaitą pasirenkame iš išsiskleidžiančio meniu **Visų** naudotojų, kurie atlikinėjo testą→ Rodyti ataskaitą

| <ul> <li>Ką įtraukti į ataskaitą</li> </ul>             |                                                               |  |  |  |  |  |  |  |  |  |
|---------------------------------------------------------|---------------------------------------------------------------|--|--|--|--|--|--|--|--|--|
| Bandymus                                                | visų naudotojų, kurie atlikinėjo testą 🔶                      |  |  |  |  |  |  |  |  |  |
| Bandymus, kurie                                         | 🗹 Nebaigta 🗹 Pavėluota 🔽 Baigtas 🗹 Dar nepateikti             |  |  |  |  |  |  |  |  |  |
| Rodyti tik bandymus                                     | 🗆 įvertinti iš naujo / įvertinimai kuriuos reikia pervertinti |  |  |  |  |  |  |  |  |  |
| ✓ Rodyti parinktis                                      |                                                               |  |  |  |  |  |  |  |  |  |
| Puslapio dydis                                          | 112                                                           |  |  |  |  |  |  |  |  |  |
| Parodyti / parsisiųsti įvertinimus kiekvienam klausimui | Taip 🗢                                                        |  |  |  |  |  |  |  |  |  |
| :                                                       | Rodyti ataskaitą                                              |  |  |  |  |  |  |  |  |  |
|                                                         | Įvertinti iš naujo Pervertinimo peržiūra                      |  |  |  |  |  |  |  |  |  |

Šiame klausimyne vienam naudotojui leidžiamas tik vienas bandymas.

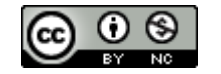

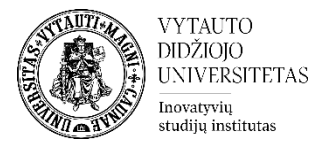

## Pasirenkama studentai, kuriems norima panaikinti testo bandymus. Jie pažymimi varnele ir apačioje (ties paskutiniu testo bandymu) spaudžiama **Naikinti pasirinktus bandymus**

| <b>~</b> |   | Vardas /<br>Pavardė                                           | El. pašto adresas     |            | Būsena    | Pradėta                   | Užbaigta                  | Sugaišta<br>laiko | Įvertis/10.00 | K. 1<br>/10.00 |
|----------|---|---------------------------------------------------------------|-----------------------|------------|-----------|---------------------------|---------------------------|-------------------|---------------|----------------|
|          | A | <b>Vardaite</b><br><b>Pavardaite</b><br>Peržiūrėti<br>bandymą | · vardaite.pavardaite | :@vdu.lt   | Baigtas   | 2022 December<br>12 13:50 | 2022 December<br>12 13:55 | 5 min. 19<br>sek. | 10.00         | ✔ 10.00        |
|          |   | Bendras<br>vidurkis                                           |                       |            |           |                           |                           |                   | 10.00 (1)     | 10.00 (1)      |
|          |   |                                                               | Iš naujo vertinti     | pasirinktu | ıs bandyr | nus Naikinti p            | əasirinktus bandyı        | mus               |               |                |

Dėstytojui kilus neaiškumas kreipiamasi į Inovatyvių studijų instituto specialistus el. paštu <u>nuotolines@vdu.lt</u>

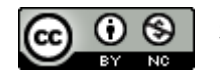